## **SIMS options support guide**

The online options package is registered to and accessed by the student, using the student's school e-mail username and password.

## a. Accessing SIMS options

- 1. Log onto the options website www.sims-options.co.uk
- 2. Sign in with Microsoft;

|           |                     | SIMS<br>Sign in to SIMS Options |
|-----------|---------------------|---------------------------------|
| saas Sigi | n in with SIMS ID   |                                 |
| 🖬 Sig     | n in with acebook   |                                 |
| 🔽 Sigi    | n in with Twitter   |                                 |
| G Sig     | n in with Google    |                                 |
| Sign      | n in with Microsoft |                                 |
| 1 Sign    | n in with Microsoft |                                 |

3. Select the account to use.

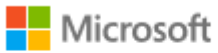

## Pick an account

This will be your school account, for example <u>16ABEC@warwick.surrey.sch.uk</u>

4. Enter your school password.

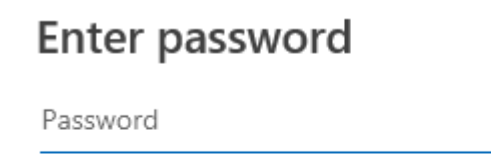

Forgotten my password

Sign in

## **b.** Choosing options

- 5. You make one choice from Block A, one from Block B and one from Block C.
- 6. Choose a subject by clicking on the main part of the subject name, for example "Triple Science general".

| Block A                                  |                       |                                            |         |
|------------------------------------------|-----------------------|--------------------------------------------|---------|
| You have chosen 0 01 courses and         | 0 of 1 reserves fro   | m this list                                |         |
|                                          |                       |                                            |         |
| Geography General                        | Reserve               | History General                            | Reserve |
| This course is also available in Block B |                       | 1 This course is also available in Block B |         |
| Spanish General                          | Reserve               | Triple Sci General                         | Reserve |
| This course is also available in Block C |                       |                                            |         |
| C                                        |                       |                                            |         |
| Block B                                  |                       |                                            |         |
| You have chosen 0 of 1 courses and       | 0 of 1 v reserves fro | m this list                                |         |
|                                          |                       |                                            |         |
| Art General                              | Reserve               | Business E General                         | Reserve |
|                                          |                       | 1 This course is also available in Block C |         |
| French General                           | Reserve               | Geography General                          | Reserve |
|                                          |                       | This course is also available in Block A   |         |
| History General                          | Reserve               | Music General                              | Reserve |
| This course is also available in Block A |                       | masic denta                                |         |
|                                          | )                     |                                            |         |
| Plack C                                  |                       |                                            |         |
| BIOCK C                                  |                       |                                            |         |
| You have chosen 0 of 1 courses and       | 0 of 1 reserves fro   | m this list                                |         |
| Expressive Arts General                  | Reserve               | Business E General                         | Reserve |
|                                          |                       | 1 This course is also available in Block B |         |
| Catering General                         | Reserve               | Computing General                          | Reserve |
| Catering General                         | neserve               | Computing deneral                          | Reserve |
| Dance General                            | Reserve               | ICT General                                | Reserve |
| Media Stud General                       | Reserve               | Spanish General                            | Reserve |
|                                          |                       | 1 This course is also available in Block A |         |
| Product Design General                   | Reserve               | Textiles General                           | Reserve |
| riouuce besign deneral                   | neachte               | Textiles deliefai                          | NG2CITE |

7. You don't have to select the subjects in Block order. The first subject you select will register as your highest preference subject. These show on the right hand side.

| My Choices in Order of Preference                                                                                   | (Total Choices: 3) |  |  |  |  |
|----------------------------------------------------------------------------------------------------|--------------------|--|--|--|--|
| To change your order of preference select a choice and click the position in the list you would like to move it to. |                    |  |  |  |  |
| Triple Sci<br>General Block A                                                                                       |                    |  |  |  |  |
| Geography<br>General Block B                                                                                        |                    |  |  |  |  |
| 3 Catering<br>General Block C                                                                                       |                    |  |  |  |  |

The instructions above the choices explain how you can change your order of preference.

8. You can choose up to 3 reserve subjects (1 from each block). If you have already chosen a subject you can't also choose it as a reserve subject. For example, in the selection above Geography has already been chosen from Block B. The student is not able to choose it as a reserve in Block A.

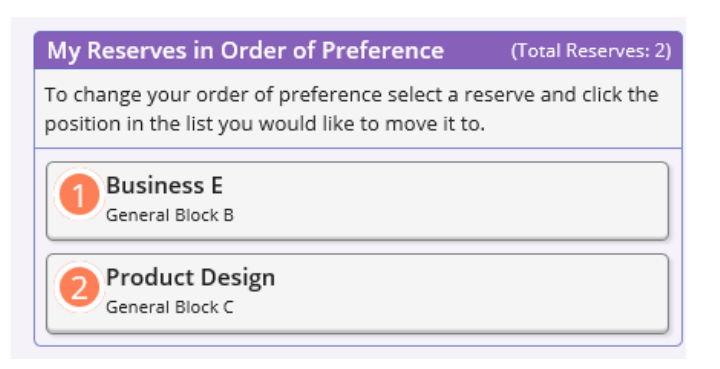

Due to this you don't have to select a reserve subject in each block. The student in the example has only chosen two reserve subjects.

9. To choose a subject as a reserve, click the "Reserve" section of the subject name.

| Block B                                                                                                    |         |                                             |         | / |  |  |
|----------------------------------------------------------------------------------------------------|---------|---------------------------------------------|---------|---|--|--|
| You have chosen 1 of 1 🔽 courses and 0 of 1 🔽 reserves from this list                                                                                                    |         |                                             |         |   |  |  |
| ( the second second sec |         | Construction of the second                  |         |   |  |  |
| Art General                                                                                                    | Reserve | Business E General                          | Reserve |   |  |  |
|                                                                                                    |         | O This course is also available in block t. |         |   |  |  |

- 10. You can also change the order of preference with your reserve subjects, in the same way as your first choice subjects.
- 11. When you have completed your selections click the save icon in the top left had side of the screen.

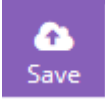

If you have any issues with the options process please contact either Mrs Basso (<u>bs@wrick.surrey.sch.uk</u>), Mr Rolt (<u>rl@warwick.surrey.sch.uk</u>) or Mr Stafford (<u>sd@warwick.surrey.sch.uk</u>).